## Groupe de permissions pour les profils techniques limités

help.fracttal.com/hc/change\_language/fr

La gestion des permissions est essentielle pour garantir un accès contrôlé et sécurisé aux fonctionnalités de Fracttal One. Cet article détaille comment configurer des groupes de permissions spécifiques pour les utilisateurs ayant des profils techniques limités. Cette approche garantit que chaque utilisateur accède uniquement aux fonctionnalités nécessaires pour accomplir son rôle, améliorant ainsi la sécurité et l'efficacité de l'équipe.

## 1. GROUPES DE PERMISSIONS

Les groupes de permissions dans Fracttal One sont des ensembles de configurations qui déterminent les actions qu'un utilisateur peut effectuer sur la plateforme. Ces configurations peuvent être personnalisées en fonction des besoins de chaque organisation, permettant ainsi un meilleur contrôle des fonctionnalités accessibles.

## **1. PROFIL TECHNIQUE LIMITÉ**

Un profil technique limité est conçu pour les utilisateurs nécessitant un accès restreint uniquement à certaines fonctions opérationnelles spécifiques, telles que l'exécution d'ordres de service, la création de demandes, entre autres.

1. CONFIGURATION D'UN GROUPE DE PERMISSIONS POUR LES PROFILS TECHNIQUES LIMITÉS

Pour configurer un groupe de permissions pour les profils techniques limités, suivez les étapes décrites ci-dessous:

1. Accédez à la section de réglage de Fracttal One et sélectionnez l'option "Comptes Utilisateur":

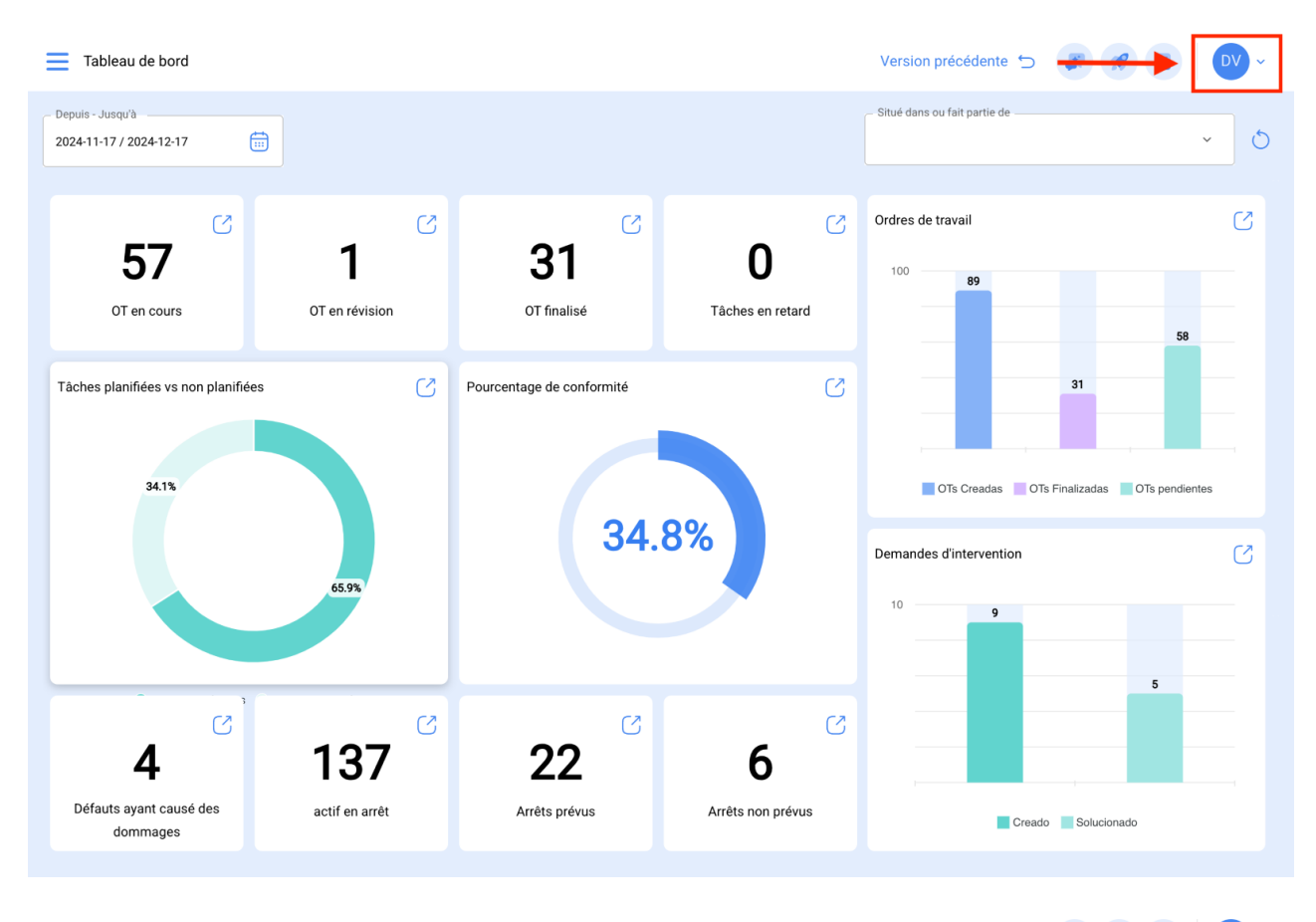

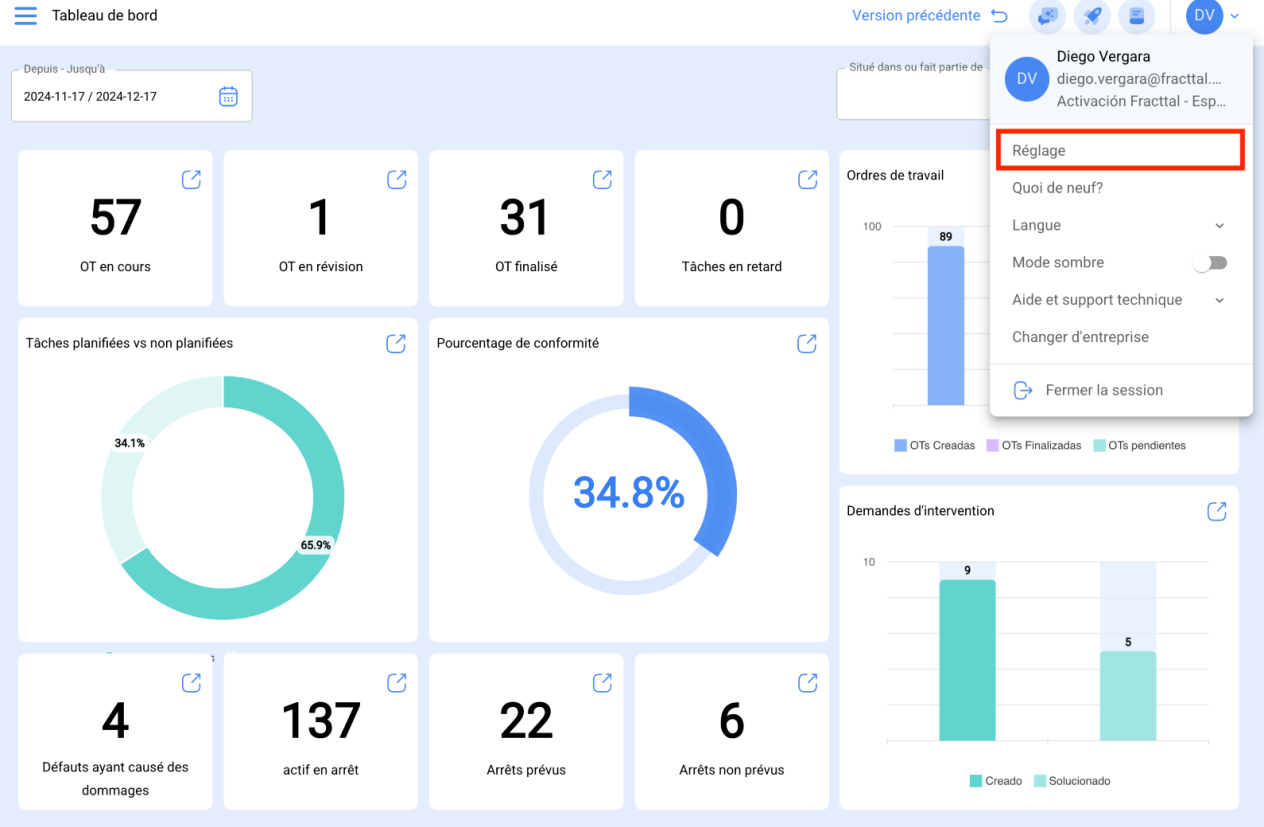

| Réglage                             |                                |                       |                                      |               | Versi                       | on précéden                    | te 🕤 🚑                 | 🔗 🛛 🗸 🗸             |  |
|-------------------------------------|--------------------------------|-----------------------|--------------------------------------|---------------|-----------------------------|--------------------------------|------------------------|---------------------|--|
| Activación Fracttal - Español - 477 |                                |                       |                                      |               |                             |                                |                        | Enregistrer         |  |
| Général                             |                                |                       |                                      | - Nom         |                             |                                |                        |                     |  |
| Comptes Utilisateur                 |                                | Code                  | Activación Fracttal - Español - 477  |               |                             |                                |                        |                     |  |
| 🛗 Calendrier de Travail             |                                | E-mail                | ail Monnaie                          |               |                             |                                | Séparateur de milliers |                     |  |
| š <u>≕</u> Modules                  |                                | fracttal@fracttal.com |                                      | Chilea        | in Peso                     | ~ 🙁                            | (.) Le caractère       | e utilisé est un po |  |
| Sinancier                           | Adresse                        |                       | Recherche su                         | ir la carte 0 |                             |                                |                        | 53                  |  |
| Catalogues Auxiliaires              | Calle de San José Artesano, 12 |                       | Recifercite su                       |               |                             |                                |                        |                     |  |
| Gestion Documentaire                | Ville Bogota                   |                       |                                      |               |                             |                                |                        |                     |  |
| Journal des Transactions            | Département / état / région    |                       |                                      |               |                             | Fracttal Mé                    | kico                   |                     |  |
| G Sécurité                          | Cundinamarca                   |                       | 4                                    |               |                             |                                |                        |                     |  |
| Connexions API                      | Colombia                       |                       | +                                    |               |                             |                                |                        |                     |  |
| Portail Invité                      | Code postal                    |                       | -                                    |               |                             |                                |                        |                     |  |
| Ompte                               | 28108                          |                       | Google                               |               | Mapa<br>Combinaciones de te | Satélite<br>eclas Datos del ma | apa ©2024 INEGI 2 m 🛏  | Condiciones         |  |
|                                     | Zones de temps UTC             |                       | - Latitude                           |               |                             | Longueur -                     |                        |                     |  |
|                                     | America/Mexico_City            | × ×                   | 19,493345                            |               |                             | -99,13232                      |                        |                     |  |
|                                     | Tel principal                  |                       | <ul> <li>Tel secondaire —</li> </ul> |               |                             | _ SMS                          |                        |                     |  |

1. Dans cette option, en haut à droite, allez dans l'onglet des permissions:

| Réglage                             |                               |                                       | Version précédente 🕤 🛃                                           | 🗶 DV ~             |
|-------------------------------------|-------------------------------|---------------------------------------|------------------------------------------------------------------|--------------------|
| Activación Fracttal - Español - 477 |                               |                                       |                                                                  | Enregistrer        |
| Général                             |                               | 663<br>COMPTES UTILISATEUR            | autorisations                                                    |                    |
| & Comptes Utilisateur               | Comptes Utilisateur<br>45/100 | comptes techniques limités<br>11 / 50 | Comptes de demande Comptes en lectu<br>7 / Illimité 2 / Illimité | ure seule          |
| 🛗 Calendrier de Travail             |                               |                                       |                                                                  | 5                  |
| <u>≸</u> Modules                    |                               |                                       |                                                                  | 0 = :              |
| Sinancier                           | Activé                        | Nom 个                                 | E-mail                                                           | Type d'utilisateur |
| Catalogues Auxiliaires              | Oui                           | Alexander Fuentes                     | alexander.fuentes@fracttal.com                                   | Ressources humain  |
| - Gestion Documentaire              | Oui                           | Alexander (NRSUR-G3 SEVILLA/CADIZ)    | alexanderfuentesj@gmail.com                                      | Ressources humain  |
|                                     | Oui                           | Alexander Sanchez                     | alexander.sanchez@fracttal.com                                   | Ressources humain  |
| Journal des Transactions            | Oui                           | Alex Sanchez                          | sanchez.alexander.esp@fracttal.com                               | Ressources humain  |
| G Sécurité                          | Oui                           | Amador                                | mantenimiento@infosa.com                                         | Ressources humain  |
| Connexions API                      | Oui                           | Ana-Catalina Villalobos               | catalina.villalobos@fracttal.com                                 | Ressources humain  |
| o Portail Invité                    | Oui                           | Andres Mendoza                        | andres.mendoza@oxzo.cl                                           | Ressources humain  |
| Compte                              | Oui                           | Carlos Asencio                        | carlos.asencio@oxzo.cl                                           | Ressources humain  |
|                                     | Oui                           | Carlos Schwarzengerg                  | carlos.schwarzenberg@oxzo.cl                                     | Ressources humain  |
|                                     | Affichage 50 sur 65           |                                       |                                                                  | +                  |

1. Recherchez et accédez au groupe de permissions "Techniciens limités" pour le modifier:

| Réglage                             |                                                    |                                  | Version précédente 🕤 📿 | 🗶 🔽 🗸       |
|-------------------------------------|----------------------------------------------------|----------------------------------|------------------------|-------------|
| Activación Fracttal - Español - 477 |                                                    |                                  |                        | Enregistrer |
| Général                             | 왾S<br>COMPTES UTILISATEUR                          |                                  | AUTORISATIONS          |             |
| Comptes Utilisateur                 |                                                    |                                  |                        | 0 = \$      |
| Calendrier de Travail               | $\bigcirc$ Description $^{\uparrow}$               | Note                             | Lecture seulement      |             |
| 🚝 Modules                           | LECTURA Y SOLICITUD                                |                                  | Oui                    |             |
| Sinancier                           | C Technicien limité                                | Groupe par défaut de techni      | Non                    |             |
| Catalogues Auxiliaires              | LUBRIFICAÇÃO DO TAMBOR                             |                                  | Non                    |             |
| Gestion Documentaire                | Mecanico Nuuk                                      |                                  | Non                    |             |
| B Journal des Transactions          | NRSUR - Tecnico de Valencia                        | Sin vista de ST y Perfil tecnico | Non                    |             |
| G Sécurité                          | Oficina Tecnica                                    |                                  | Oui                    |             |
| Connexions API                      | Operação Líder                                     |                                  | Non                    |             |
| Dortail Invité                      | orden de compra TLSAT proveedores                  |                                  | Oui                    |             |
|                                     | ORDENES DE COMPRA PROVEEDOR                        |                                  | Oui                    |             |
| Comple                              | OVERSEAS                                           | Personalizado para Onboard       | Non                    |             |
|                                     | O Para visualizar re imprimir reportes y almacenes |                                  | Non                    |             |
|                                     | Affichage 169 sur 169                              |                                  |                        | +           |
|                                     |                                                    |                                  |                        |             |

1. Ajoutez ou retirez des permissions, selon les besoins:

| Description LIMITED_TECHNICAL Lecture seulement. |                                                 | LIMITED_TECHNICAL_NOTE |         |        |          |          |              |
|--------------------------------------------------|-------------------------------------------------|------------------------|---------|--------|----------|----------|--------------|
|                                                  |                                                 |                        |         |        |          |          | Sélectionnez |
|                                                  |                                                 |                        |         |        |          |          |              |
| Module                                           | Sous module                                     | Voir                   | Ajouter | Éditer | Eliminer | Rapports |              |
| Actifs                                           | Localisations                                   | •                      |         |        |          |          |              |
| Actifs                                           | Équipements                                     |                        |         |        |          |          |              |
| Actifs                                           | Outils                                          | •                      |         |        |          |          |              |
| Actifs                                           | Numérique                                       | 0                      |         |        |          |          |              |
| Tâches                                           | Ordres de travail                               | Ø                      |         |        |          |          |              |
| Tâches                                           | en cours                                        | 0                      |         | •      |          |          |              |
| Tâches                                           | En cours de revision                            | •                      |         |        |          |          |              |
| Tâches                                           | Achevés                                         | 0                      |         |        |          |          |              |
| Tâches                                           | Inventaires des ressources dans les OTs en cou  | s 📿                    |         |        |          |          |              |
| Tâches                                           | Ressources humaines dans les OTs en cours       |                        |         |        |          |          |              |
| Tâches                                           | Services de ressources dans les OTs en cours    |                        |         |        |          |          |              |
| Tâshaa                                           | Inventeiros dos ressourses (por estaloryána) de |                        |         |        |          |          |              |

**Remarque:** Les permissions configurées pour les techniciens limités s'appliquent à tous les utilisateurs auxquels ce profil est assigné.

1. PERMISSIONS POUR LE PROFIL TECHNIQUE LIMITÉ

| MODULE | SOUS-MODULE                                             | DESCRIPTION                                                                                                    |
|--------|---------------------------------------------------------|----------------------------------------------------------------------------------------------------|
| Actifs | Emplacements                                            | Voir les informations des emplacements<br>créés dans Fracttal One                                               |
| Actifs | Équipements                                             | Voir les informations des équipements<br>créés dans Fracttal One                                                |
| Actifs | Outils                                                  | Voir les informations des outils créés dans<br>Fracttal One                                                     |
| Actifs | Digitaux                                                | Voir les informations des documents numériques créés dans Fracttal One                                          |
| Tâches | Ordres de Travail                                       | Voir les informations du module des ordres de service (NON MODIFIABLE)                                          |
| Tâches | En cours                                                | Voir et modifier les informations des OT en cours. Obtenir un rapport.                                          |
| Tâches | En révision                                             | Voir les informations d'un OT en révision.<br>Ajouter (passer) un OT en révision. Obtenir<br>un rapport.        |
| Tâches | Terminées                                               | Voir les informations d'un OT terminé.<br>Obtenir un rapport.                                                   |
| Tâches | Ressources inventaires OT<br>en cours                   | Voir, ajouter, modifier et/ou supprimer les ressources d'inventaire dans un OT en cours                         |
| Tâches | Ressources humaines OT<br>en cours                      | Voir, ajouter, modifier et/ou supprimer les ressources humaines dans un OT en cours                             |
| Tâches | Ressources services OT<br>en cours                      | Voir, ajouter, modifier et/ou supprimer les ressources de services dans un OT en cours                          |
| Tâches | Ressources inventaires<br>non catalogués OT en<br>cours | Voir, ajouter, modifier et/ou supprimer les<br>ressources d'inventaire (non cataloguées)<br>dans un OT en cours |
| Tâches | Ressources services non<br>catalogués OT en cours       | Voir, ajouter, modifier et/ou supprimer les<br>ressources de services (non cataloguées)<br>dans un OT en cours  |
| Tâches | Ressources inventaires dans les OT en révision          | Voir les ressources d'inventaire dans une<br>OT en révision                                                     |
| Tâches | Ressources humaines<br>dans les OT en révision          | Voir les ressources humaines dans une OT en révision                                                            |
| Tâches | Ressources services dans les OT en révision             | Voir les ressources de services dans une<br>OT en révision                                                      |

|                        | *                                                                      |                                                                                                   |
|------------------------|------------------------------------------------------------------------|---------------------------------------------------------------------------------------------------|
| Tâches                 | Ressources inventaires<br>(non cataloguées) dans les<br>OT en révision | Voir les ressources d'inventaire (non cataloguées) dans une OT en révision                        |
| Tâches                 | Ressources services (non cataloguées) dans les OT en révision          | Voir les ressources de services (non cataloguées) dans une OT en révision                         |
| Tâches                 | Ressources inventaires<br>dans les OT finalisées                       | Voir les ressources d'inventaire dans une<br>OT finalisée                                         |
| Tâches                 | Ressources humaines<br>dans les OT finalisées                          | Voir les ressources humaines dans une OT finalisée                                                |
| Tâches                 | Ressources services dans<br>les OT finalisées                          | Voir les ressources de services dans une<br>OT finalisée                                          |
| Tâches                 | Ressources inventaires<br>(non cataloguées) dans les<br>OT finalisées  | Voir les ressources d'inventaire (non cataloguées) dans une OT finalisée                          |
| Tâches                 | Ressources services (non cataloguées) dans les OT finalisées           | Voir les ressources de services (non cataloguées) dans une OT finalisée                           |
| âches                  | Lectures du Mesureurs                                                  | Ajouter/mettre à jour une lecture de mesureurs                                                    |
| Tâches                 | Commentaires dans<br>l'historique des OT                               | Voir et/ou ajouter des commentaires dans<br>l'historique des OT                                   |
| Réglage                | Coûts                                                                  | Voir les coûts associés aux ressources<br>dans les OT                                             |
| Demandes<br>de travail | Mes demandes                                                           | Voir l'historique des demandes enregistrées par l'utilisateur. Ajouter/créer une nouvelle demande |

La gestion des groupes de permissions pour les profils techniques limités dans Fracttal One est une pratique recommandée pour renforcer la sécurité et améliorer l'efficacité. En suivant les étapes décrites, vous pouvez configurer l'accès des utilisateurs ayant un profil technique limité, garantissant qu'ils disposent uniquement des outils nécessaires pour accomplir leurs tâches.